## **IServ - Passwörter**

Das Passwort dient sowohl zur Anmeldung an IServ und zur Anmeldung an Windows-Rechnern in der Schule. Da man mit dem Zugang über das Internet sowohl auf die Eigenen Dateien als auch auf die schulische E-Mail-Adresse zugreifen kann, ist es wichtig, dass ein sicheres Passwort gewählt wird und dieses geheim gehalten wird.

1/2

Hinweise zur Notwendigkeit und zum Erstellen eines sicheren Passworts kann man dem Faktenblatt des BSI entnehmen.

## **Eigenes Passwort ändern**

Nach der Anmeldung in IServ klickt man auf seinen **Benutzernamen** und dann auf **Einstellungen**. Beim Reiter **Passwort** gibt man nun sein altes und zweimal ein neues Passwort ein.

|         | 🕂 Gruppen                | Anmeldungen              | 🥕 Passwort           | 🔀 Einstellungen      | 💂 Speicherplatz           |
|---------|--------------------------|--------------------------|----------------------|----------------------|---------------------------|
|         |                          |                          |                      |                      |                           |
| Das Pa  | sswort darf Groß-        | und Kleinbuchstaben      | sowie Ziffern und Z  | eichen enthalten. Um | laute sind nicht erlaubt. |
| us Sic  | herheitsgründen          | sollten Sie Ihr Passwo   | rt niemals weiterget | oen und regelmäßig ä | ndern.                    |
| ipp: Je | e komplexer Ihr Pa       | asswort ist, desto kürze | er darf es sein.     |                      |                           |
| ltes P  | asswort                  |                          |                      |                      |                           |
|         |                          |                          |                      |                      | ۹                         |
| Jourse  | Passwort                 |                          |                      |                      |                           |
|         |                          |                          |                      |                      | Ŷ                         |
| Passw   | ·····<br>ort wiederholen |                          |                      |                      | ¢                         |
| Passw   | ort wiederholen          |                          |                      |                      | @<br>@                    |
| Passw   | ort wiederholen          |                          |                      |                      | ¢                         |
| Passw   | ort wiederholen          |                          |                      |                      | ¢                         |

Wenn die Passwortänderung an einem Rechner in der Schule erfolgt, so muss man sich von Windows abmelden und mit dem neuen Passwort erneut anmelden, sonst funktioniert z. B. der Zugriff auf das Laufwerk H:\ nicht.

## Zurücksetzen von Schülerpasswörtern durch Lehrkräfte

Schülerpassworter können von allen Lehrkräften zurückgesetzt werden. Die Lehrkraft meldet sich in IServ an und klickt auf Verwaltung und anschließend auf Benutzer. Nun kann man die Klasse auswählen bzw. einen Namen direkt eingeben und dann filtern.

 Last update: 2019/12/13 07:35
 iserv:passwoerter http://digital.thg-noe.de/doku.php?id=iserv:passwoerter&rev=1576218928

 Benutzer
 Gruppen

 Gruppen
 Gruppenanträge

| Status  | -      | Erweitert |    | •        | Importtyp | •      | Klasse 10B | • | Rollen | •       | Suchen |    | Q Filtern     |
|---------|--------|-----------|----|----------|-----------|--------|------------|---|--------|---------|--------|----|---------------|
| Account | ↓ Vorr | name      | 11 | Nachname | 11        | Status | Klasse 10B | ^ | ţţ.    | Erstell | t von  | ļţ | Letzter Login |

Man wählt einen oder mehrere Schüler aus und klickt unten auf die Schaltfläche Passwort zurücksetzen. Auf der nächsten Seite bestätigt man nochmals das Zurücksetzen. Anschließend teilt man dem Schüler das vorläufige Passwort (sechsstellige Zahl) mit und klickt erneut auf Zurücksetzen.

| Vorläufi                                                                                                    | ge Passwörter                                                           |  |  |  |  |
|----------------------------------------------------------------------------------------------------|-------------------------------------------------------------------------|--|--|--|--|
| Mit den neu generierten vorläufigen Passwörtern können sich die Benutzer einmalig an IServ<br>anmelden. Bei der Anmeldung werden sie zur Eingabe eines neuen Passwortes aufgefordert. |                                                                         |  |  |  |  |
| • tes                                                                                                    | tschueler: 859693                                                       |  |  |  |  |
| •                                                                                                    | Diese Liste wird nur einmalig angezeigt und in IServ nicht gespeichert. |  |  |  |  |

Die Schüler sollten sich dann mit dem vorläufigen Passwort sofort in einem Browser unter https://thg-noe.net in IServ anmelden und sich ein Passwort setzen. Anschließend sollten sie sich aus Windows abmelden und mit dem neuen Passwort erneut anmelden.

From: http://digital.thg-noe.de/ - **THG Nördlingen - DIGITAL** 

Permanent link: http://digital.thg-noe.de/doku.php?id=iserv:passwoerter&rev=1576218928

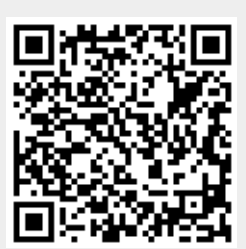

Last update: 2019/12/13 07:35